# 簡易型オンデマンドコンテンツ作成マニュアル【簡易版】

### 【貸出・返却手続きについて】

- ■貸出および返却は、美浜キャンパス第一教員控室、半田キャンパス TA 相談室(ICT サポート デスク)窓口で行います。
- ■貸出に際しては、所定の申請書を提出してください。
- ■申込は使用予定日の一カ月前から受け付けます(当日の急な申し込みの場合は対応できない 場合がございますので、予めご了承ください)。
- ■貸出時には、PC・web カメラのセットと利用マニュアルをお渡しします。
- ■機材が全て貸出中の場合には、借用予約をお願いします。

### 【貸出期間】

■原則として貸出日を含め14日以内といたします。

■延長申込をせずに長期借用した場合、または延長の最長期間を過ぎても返却がない場合には 返却を督促させていただきます。

### 【注意事項】

- ■操作方法等の問い合わせは、ICT サポートデスクで対応いたします。
- ■貸出・返却手続きは必ず利用者本人が行ってください。転貸は認めません。
- ■機材の取扱いには十分注意してください。
- ■インストールされているソフトウェアは不正コピーしないでください。
- ■C ドライブ内等に保存されたデータの紛失については責任を負いかねます。
- ■USBメモリ、CD-R等の記録媒体は借用者負担となります。
- ■紛失、損傷した場合は修理のための費用を補填していただきます。

#### 【視聴環境】

MCG で作成したコンテンツを視聴するには以下の環境が必要です。

- ハード: ノート PC またはデスクトップ PC
- 対応 OS: Windows 98 / ME / 2000 / XP / Vista / 7
- ブラウザ: Internet Explorer 6.0 以上
- 動画再生: Windows Media Player 7.01 以上
- 音声出力: スピーカーまたはイヤホン
- ウェブリンク:モデムや LAN 等によるインターネットにアクセス可能な環境

【問い合せ先】

ICT サポートデスク 美浜:0569-87-2313 (内線 1930) 半田:0569-20-0013 (内線 2214)

# 【カメラの接続】

Multimedia Content Generator のシステムがインストールされたモバイル PC を起動し、ウェブカメラを PC の USB ポートに接続する。

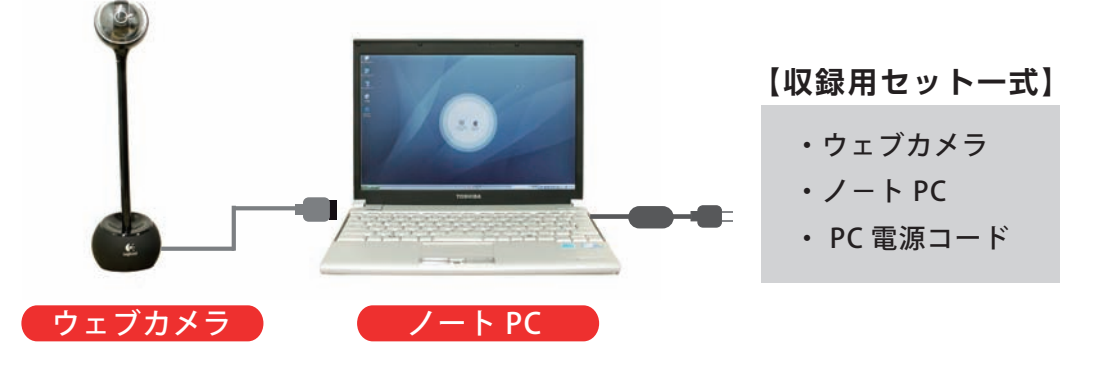

# 【ログイン】

パソコンを起動するとログイン画面が表示されます。以下の ID とパスワードを入力して、ログインして下さい。

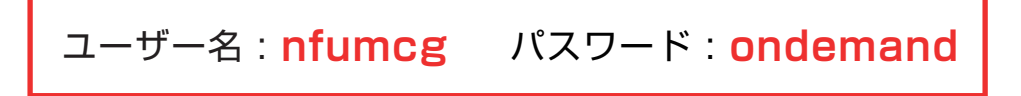

## 【起動画面】

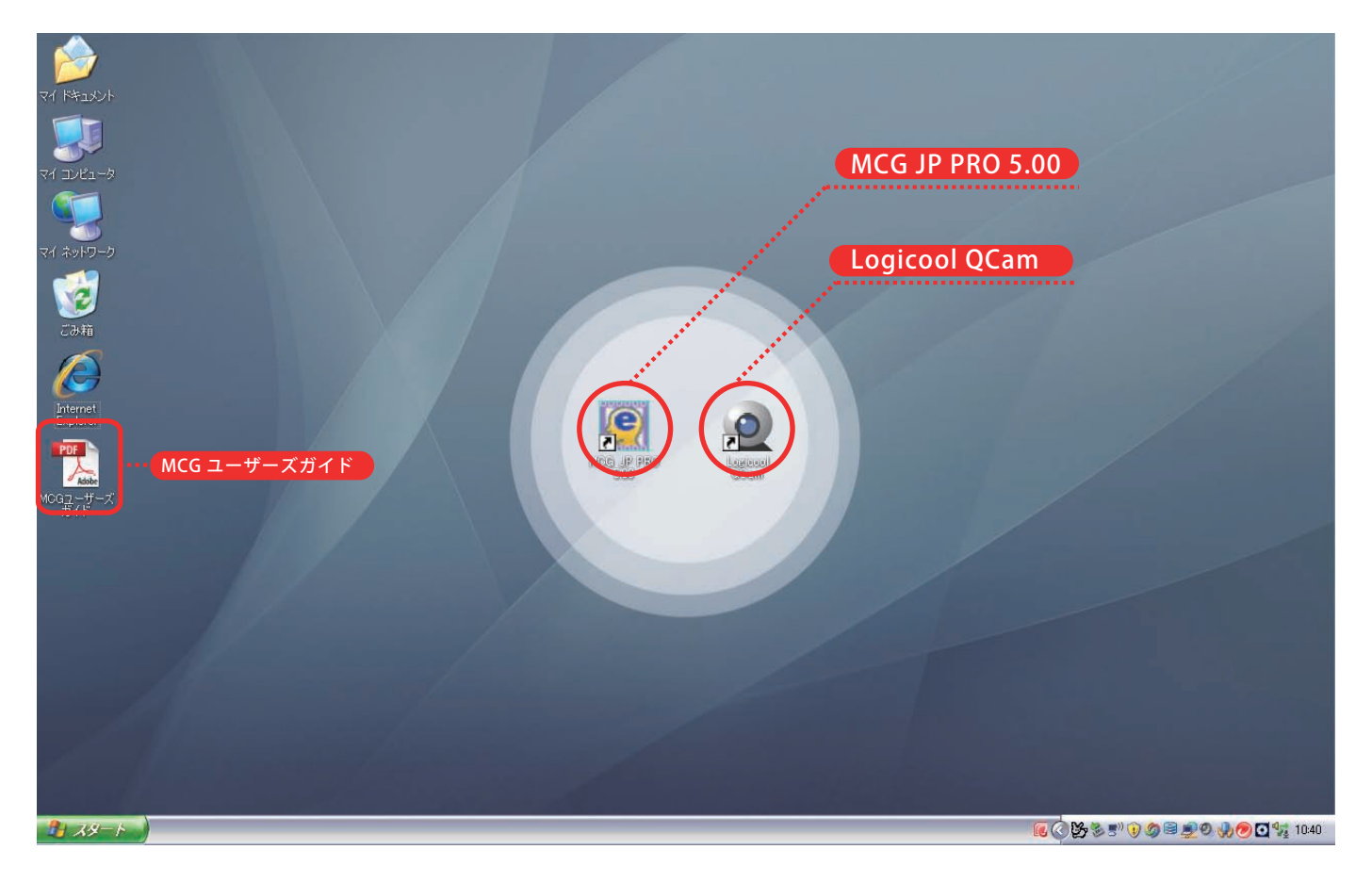

【 MCG JP PRO 5.00 (Multimedia Content Generator)】… 簡易型オンデマンドコンテンツを作成するソフトウェア。 【 Logicool QCam 】… ウェブカメラの設定(映像、音声)の調整を行うソフトウエア。 【 MCG ユーザーズガイド】… MCG の操作に関する詳細情報は、こちらのガイドをご参照下さい。

## 【MCG を起動】

デスクトップの「MCG JP PRO 5.00」のアイコンをダブルクリックしてソフトウェアを起動して下さい。

| 😰 MCG                                 |                                       | - B 🔀                                 |
|---------------------------------------|---------------------------------------|---------------------------------------|
| ファイル(E) コース(2) 編集(E) ビュー(2) ツール(E) オブ | ションの ヘルプ(出)                           |                                       |
|                                       | Q @  ⊐-2&                             | •                                     |
| 画を「内容の編集」コースプレビュー                     |                                       |                                       |
| · · · · · · · · · · · · · · · · · · · | 周連情報                                  |                                       |
|                                       | コース名                                  |                                       |
|                                       | アドバイザー                                |                                       |
|                                       | メッセージ                                 |                                       |
|                                       | 1 <b>2</b> 07                         |                                       |
|                                       | PEP502                                |                                       |
|                                       | 名前:                                   | <u>」別名で保存</u> 」 <u>■</u> 削除           |
| tr to                                 |                                       |                                       |
| ガ規」と人                                 | <b>`</b>                              |                                       |
| - プレゼンテーション内容                         | Click!                                |                                       |
| PowerPoint 7zd II:                    |                                       | ※Powerpoint のデータを選択して下さい              |
|                                       |                                       | 《Fowerpoint の) タを選択して下とい。             |
| ○ HTML プレゼンテーション:                     | ▼                                     |                                       |
|                                       |                                       |                                       |
| コース名:                                 |                                       | ・・・・・・・・・・・・・・・・・・・・・・・・・・・・・・・・・・・・・ |
| 緑画オプション                               | Click                                 | (サーバにアップする際に日本語は使用できない為)              |
| 2.511ーン/キャプチャオプジョン/                   | お面 ( OK キャンセル )                       |                                       |
|                                       |                                       |                                       |
|                                       | · · · · · · · · · · · · · · · · · · · | ・・・・ 「録画」ボタンをクリックすると、Powerpoint が     |
|                                       |                                       | カナトがり 四母往機供能したります                     |
|                                       |                                       | 立ち上がり、収録付成状態となります。                    |
|                                       |                                       |                                       |
|                                       |                                       |                                       |
|                                       |                                       |                                       |
|                                       |                                       |                                       |
|                                       |                                       |                                       |
|                                       |                                       |                                       |
|                                       |                                       |                                       |
|                                       |                                       |                                       |
|                                       | Powerpoint が                          | フルスクリーンで表示されます                        |
|                                       |                                       |                                       |
|                                       |                                       |                                       |
|                                       |                                       |                                       |
|                                       |                                       | 762-                                  |
|                                       |                                       |                                       |
|                                       |                                       |                                       |
|                                       |                                       |                                       |
|                                       |                                       |                                       |
| 【収録開始~終了】                             |                                       |                                       |
|                                       |                                       |                                       |

収録待機状態になったら「録画」ボタンをクリックして講義を開始します。5秒前からカウントが始まり、収 録がスタートます。操作パネルを活用して講義を進めて下さい。

| 🔟 🛃 🔁 🛞 NG 💷 💽 🛤 🔺 🕨 🗠 🔲 🗹                                                                                                    | パネルを閉じる 🛛 🔀                                                              |
|----------------------------------------------------------------------------------------------------|--------------------------------------------------------------------------|
| 収録開始 収録終了                                                                                                    | プログラムを終了してコースを生成しますか?                                                    |
|                                                                                                    | 「終了してコースを生成」 終了のみ キャンセル                                                  |
| 【メニュー画面】                                                                                                    |                                                                          |
| 📽 MCG                                                                                                    |                                                                          |
| ファイル(ビ)コース(ビ)編集(ビ)ビュー(ビ) ツール(ロ)オブション(ビ) ヘルブ(ビ)                                                                                              |                                                                          |
|                                                                                                    |                                                                          |
| Bellio Market   内容の編集 ロースクレビュー<br>画面の配法<br>講義のプレビュー<br>Layoutt03<br>オブション・<br>日<br>日<br>日<br>日<br>日<br>日<br>日<br>日<br>日<br>日<br>日<br>日<br>日 | dia Contebt Generator<br>tiます<br>れます<br>ア B ど名で保存. 前時<br>ア B ア サイズ、ア 色 」 |

【書き出し】

メニューバーのツールから「コースアップローダー」を選択して下さい。

| ファイル(E) コース( <u>C</u> ) 編集(E) ビュー( <u>V</u> ) | ツール(① オブション(②) ヘルプ(屮)                            |  |
|-----------------------------------------------|--------------------------------------------------|--|
| 🖄 🖸 🔞 📓 🔰 🖂                                   | WMV ファイルレコードツール(A)<br>スクリーンキャプチャ(S)              |  |
| Clicke<br>画面の設定内容の編集 コースプレビュー                 | コースアップローダー(U) (STEP 1)<br>HTML プレゼンテーション編集ツール(H) |  |
| 【コースアップローダー】                                  | Internet Explorer@                               |  |

| ✓ sample                                                                                                    |                                                                                                    |
|----------------------------------------------------------------------------------------------------|----------------------------------------------------------------------------------------------------|
|                                                                                                    | Click! MCG コンテンツ STEP2                                                                                                    |
|                                                                                                    | ロー・バンド・メディア                                                                                                    |
|                                                                                                    | 🔲 🗆 オーディオのみ                                                                                                    |
|                                                                                                    |                                                                                                    |
| SCORMのインフォメーションで                                                                                                    | を入力する                                                                                                    |
| 全て選択 全て通                                                                                                    |                                                                                                    |
| Media Streaming Protocol                                                                                                    |                                                                                                    |
| C MMS C HTTP                                                                                                    | C. Part Sand C. Part C. Part Communic                                                                                                    |
|                                                                                                    |                                                                                                    |
| C RTSP C Without Media Serv                                                                                                    | ver (Relative Path)                                                                                                    |
| C RTSP C Without Media Serv<br>作成先                                                                                                    | ver (Relative Path)                                                                                                    |
| C RTSP C Without Media Serv<br>作成先<br>C SCORM 1.2.7 規格でアップロート                                                                                                    | ver (Relative Path)                                                                                                    |
| C RTSP C Without Media Ser<br>作成先<br>C SCORM 1.2.7 規格でアップロート<br>C 次のフォルダに作成します。谷                                                                                                    | ver (Relative Path)<br>F<br>参は手動でサーバーにアップロードする                                                                                                    |
| C RTSP C Without Media Server<br>作成先<br>C SCORM 1.2.7 規格でアップロート<br>C 次のフォルダに作成します。行<br>C Compres                                                                                                    | ver (Relative Path)<br>K<br>参は手動でサーバーにアップロードする<br>ss Media File to ZIP                                                                                                    |
| C RTSP C Without Media Server<br>作成先<br>C SCORM 1.2.7 規格でアップロート<br>C 次のフォルダに作成します。行<br>C ローディファト (リキ 古 な CTOR)                                                                                                    | ver (Relative Path)<br>F<br>参(は手動でサーバーにアップロードする<br>ss Media File to ZIP                                                                                                    |
| C RTSP C Without Media Serv<br>作成先<br>C SCORM 1.2.7 規格でアップロート<br>C 次のフォルダに作成します。行<br>C のmpres<br>C メディアファイルを直接 FTPサ                                                                                                    | ver (Relative Path) Best Speed (* Default * Best Compression)<br>ド<br>参は手動でサーバーにアップロードする<br>ss Media File to ZIP E                                                                                |
| <ul> <li>C RTSP C Without Media Server</li> <li>作成先</li> <li>C SCORM 1.2.7 規格でアップロート</li> <li>C 次のフォルダに作成します。</li> <li>C 次のフォルダに作成します。</li> <li>C アファイルを直接 FTPサ</li> <li>C SCORM 1.2.7 規格無しでアップ</li> </ul>                                                                         | ver (Relative Path)<br>ド<br>移体手動でサーバーにアップロードする<br>ss Media File to ZIP<br>ナーバーにアップロードする<br>パロード:                                                                                                  |
| <ul> <li>C RTSP C Without Media Server</li> <li>作成先</li> <li>C SCORM 1.2.7 規格でアップロート</li> <li>C 次のフォルダに作成します。行いためのフォルダに作成します。行いたのフォルダに作成します。行いためのフォルダに作成します。</li> <li>C メディアファイルを直接 FTPサ</li> <li>C SCORM 1.2.7 規格無しでアップ</li> <li>C 設定のサーバーに作成します。</li> </ul>                      | ver (Relative Path)<br>ド<br>参は手動でサーバーにアップロードする<br>ss Media File to ZIP<br>ドーバーにアップロードする<br>プロード:<br>ま。ユーザーが直接インターネットでコースを見る                                                                       |
| <ul> <li>C RTSP C Without Media Server</li> <li>作成先</li> <li>C SCORM 1.2.7 規格でアップロート</li> <li>C 次のフォルダに作成します。</li> <li>C のmpress</li> <li>C メディアファイルを直接 FTPH</li> <li>SCORM 1.2.7 規格無しでアップ</li> <li>設定のサーバーに作成します。</li> </ul>                                                      | ver (Relative Path)<br>ド<br>参は手動でサーバーにアップロードする<br>ss Media File to ZIP<br>レーバーにアップロードする<br>パロード:<br>す。ユーザーが直接インターネットでコースを見る<br>ビーバーを使わずに直接見る:: Clicket<br>書き出し先を指定します STEP 4                      |
| <ul> <li>C RTSP C Without Media Server</li> <li>作成先</li> <li>C SCORM 1.2.7 規格でアップロート</li> <li>① 次のフォルダに作成します。行</li> <li>ご Gompress</li> <li>C メディアファイルを直接 FTPH</li> <li>C SCORM 1.2.7 規格無しでアップ</li> <li>C 設定のサーバーに作成します。行</li> <li>③ 次のフォルダに作成します。行</li> </ul>                     | ver (Relative Path)<br>ド<br>参は手動でサーバーにアップロードする<br>ss Media File to ZIP<br>ケーバーにアップロードする<br>パロード:<br>す。ユーザーが直接インターネットでコースを見る<br>ビーバーを使わずに直接見る: clickt<br>書き出し先を指定します STEP 4<br>参は手動でサーバーにアップロードする: |
| <ul> <li>C RTSP C Without Media Server</li> <li>作成先</li> <li>C SCORM 1.2.7 規格でアップロート</li> <li>() 次のフォルダに作成します。 か</li> <li>C Ompress</li> <li>C メディアファイルを直接 FTPサ</li> <li>SCORM 1.2.7 規格無しでアップ</li> <li>() 設定のサーバーに作成します。 か</li> <li>() 次のフォルダに作成します。 か</li> </ul>                  | ver (Relative Path)<br>ド<br>参は手動でサーバーにアップロードする<br>ss Media File to ZIP<br>ケーバーにアップロードする<br>パロード:<br>す。ユーザーが直接インターネットでコースを見る<br>ケーバーを使わずに直接見る: Click!<br>書き出し先を指定します STEP 4<br>参は手動でサーバーにアップロードする: |
| <ul> <li>C RTSP C Without Media Server 作成先</li> <li>C SCORM 1.2.7 規格でアップロート</li> <li>C 次のフォルダに作成します。 行</li> <li>C のmpress</li> <li>C メディアファイルを直接 FTPサ</li> <li>SCORM 1.2.7 規格無しでアップ</li> <li>C 設定のサーバーに作成します。 サ</li> <li>C 次のフォルダに作成します。 サ</li> <li>C 次のフォルダに作成します。 行</li> </ul>   | ver (Relative Path)<br>ド<br>参は手動でサーバーにアップロードする<br>ss Media File to ZIP<br>サーバーにアップロードする<br>パロード:<br>す。ユーザーが直接インターネットでコースを見る<br>ビーバーを使わずに直接見る: click!<br>書き出し先を指定します STEP 4<br>参は手動でサーバーにアップロードする: |
| <ul> <li>C RTSP C Without Media Server 作成先</li> <li>C SCORM 1.2.7 規格でアップロート</li> <li>C 次のフォルダに作成します。 行</li> <li>C のmpress</li> <li>C メディアファイルを直接 FTPサ</li> <li>C SCORM 1.2.7 規格無しでアップ</li> <li>C 設定のサーバーに作成します。 サ</li> <li>C 次のフォルダに作成します。 サ</li> <li>C 次のフォルダに作成します。 行</li> </ul> | ver (Relative Path)       Best Speed       Default       Best Compression         K                                                                                                    |

### 【コンテンツの再生(ローカルディレクトリに保存した場合)】

エンコードが完了すると、講義ファイル一式がパッケージされたフォルダがコースアップローダーの設定時に 指定した場所に現れます。フォルダ内の index (html ファイル ) を開き、「リンク」をクリックして下さい。

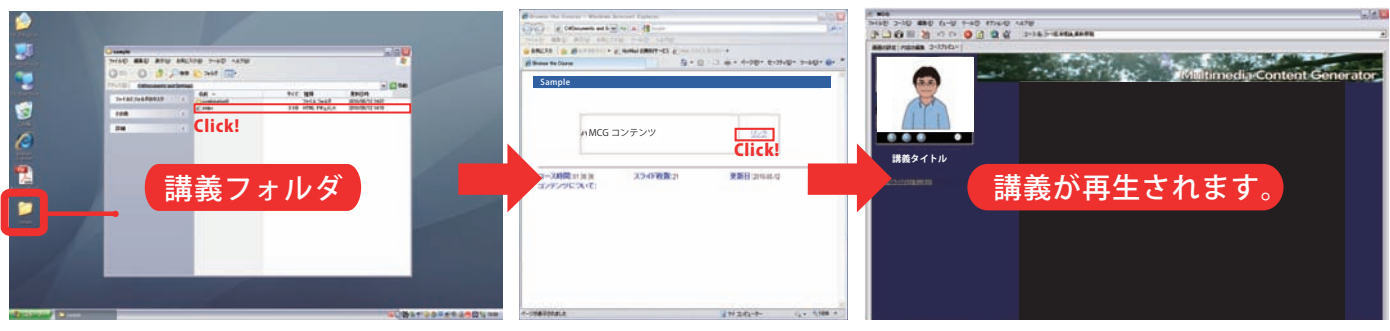

## 【サーバへのアップロード方法】

学内ネットワークに繋がっている環境において、講義ファイルをサーバにアップロードする事が可能です。 エクスプローラを起動し、アドレスに「¥¥nfu-fsd¥」と入力するとサーバに接続されます。共有フォ ルダ(「inside」、「public」、「teachers」)の中にある、ご自分のアカウント名のフォルダに、講義フォル ダをアップロードします。

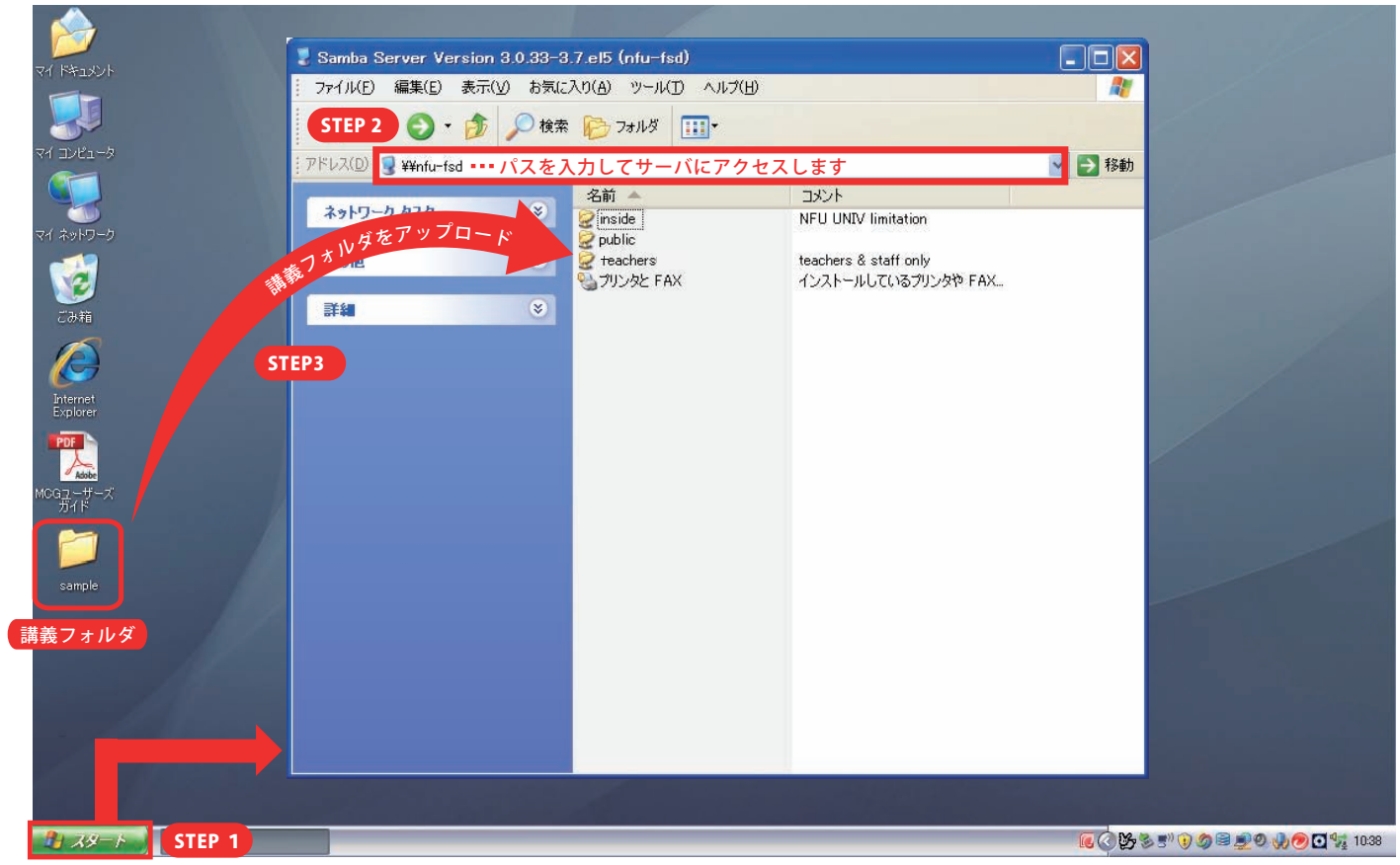

右クリックで「エクスプローラ」選択して起動します

# 【共有フォルダについて】

アップロードする際は、目的に合わせて共有フォルダを選択して下さい。

| 名前 🔺                                |                                                                                                |                                              |
|-------------------------------------|------------------------------------------------------------------------------------------------|----------------------------------------------|
| ♀ [inside<br>♀ public<br>♀ teachers | <ul> <li>← 大学にアカウントがある人はアクセス可(学生対象)</li> <li>← 誰でもアクセス可(学外者でも閲覧可能)</li> <li>← 教職員専用</li> </ul> | 各フォルダ内にご自分のアカ<br>ウント名のフォルダがそれぞ<br>れ用意されています。 |

## 【視聴方法】

ブラウザからコンテンツにアクセスするには以下の URL を入力して下さい。

NURL https://nfu-fsd.n-fukushi.ac.jp/inside/ アカウント名 / 講義フォルダ名 /combination0/default.htm (ログイン認証あり) https://nfu-fsd.n-fukushi.ac.jp/public/ アカウント名 / 講義フォルダ名 /combination0/default.htm https://nfu-fsd.n-fukushi.ac.jp/teachers/ アカウント名 / 講義フォルダ名 /combination0/default.htm (ログイン認証あり)

### MCGの操作や設定方法に関して、更に詳細情報が必要な場合は、「簡易型オンデマンドコン テンツ作成マニュアル」及び、「MCG ユーザーズガイド (PDF ファイル)」をご確認下さい。